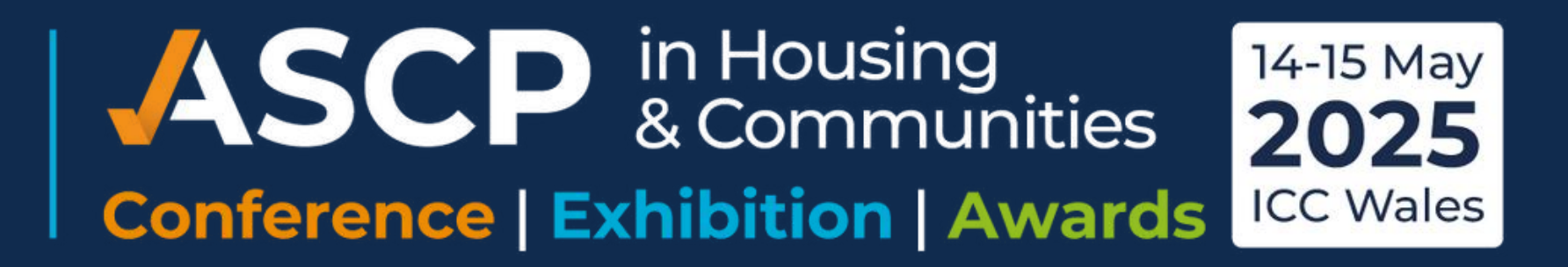

# How to install the ASCP Events app

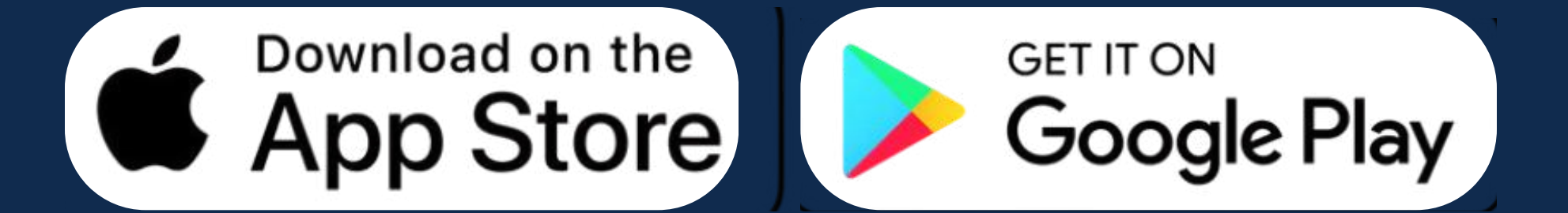

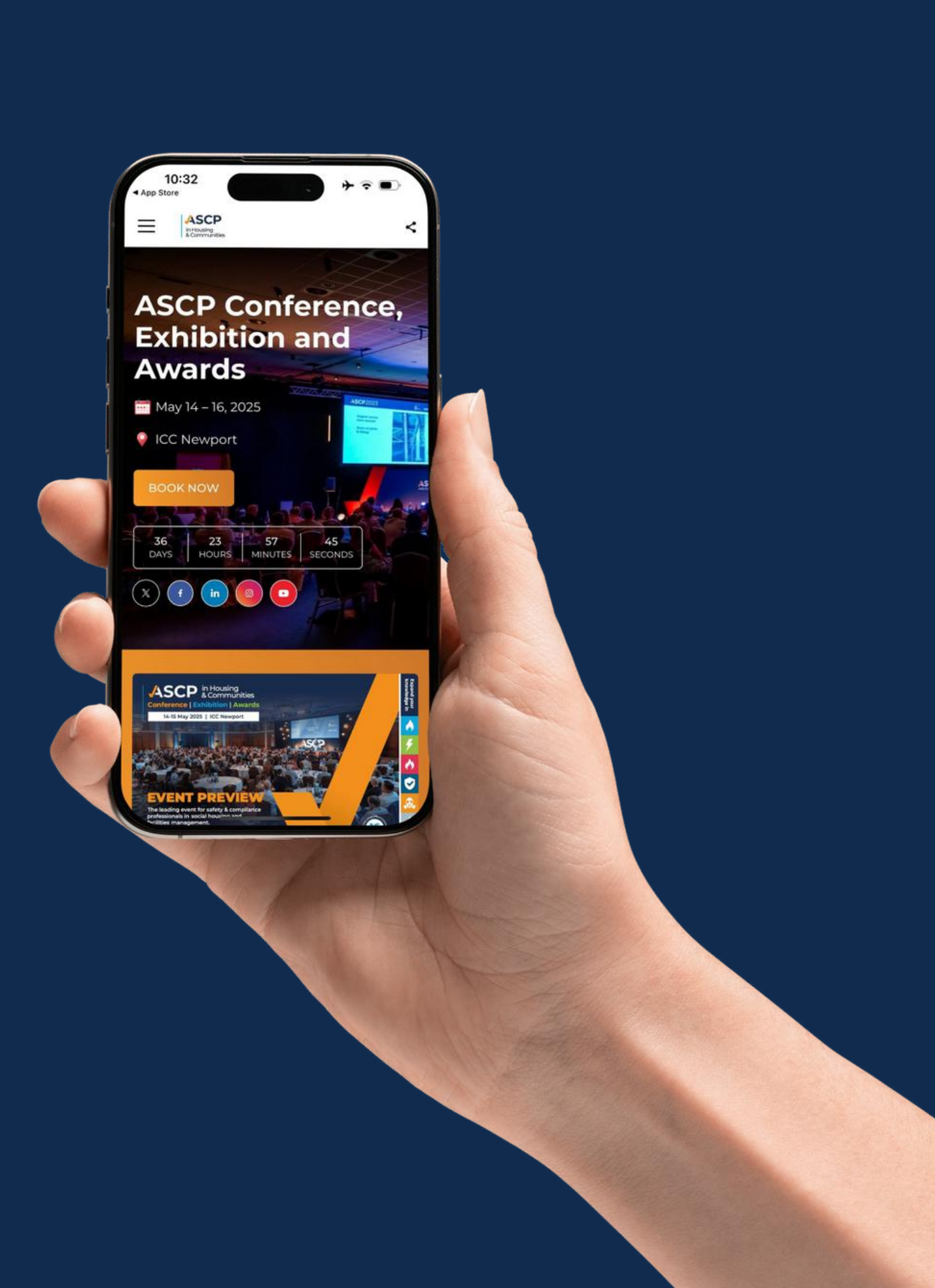

#### Step 1

## Open app store on android or iphone, search 'ASCP Events' and then download

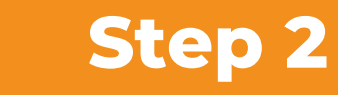

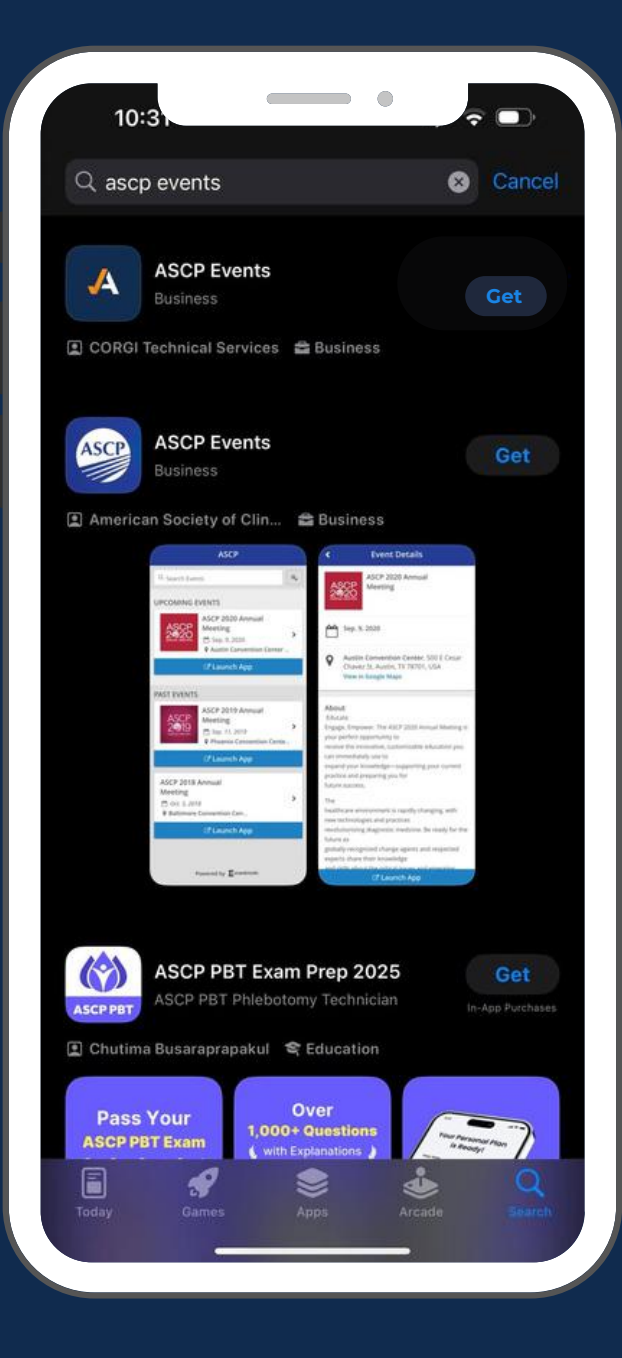

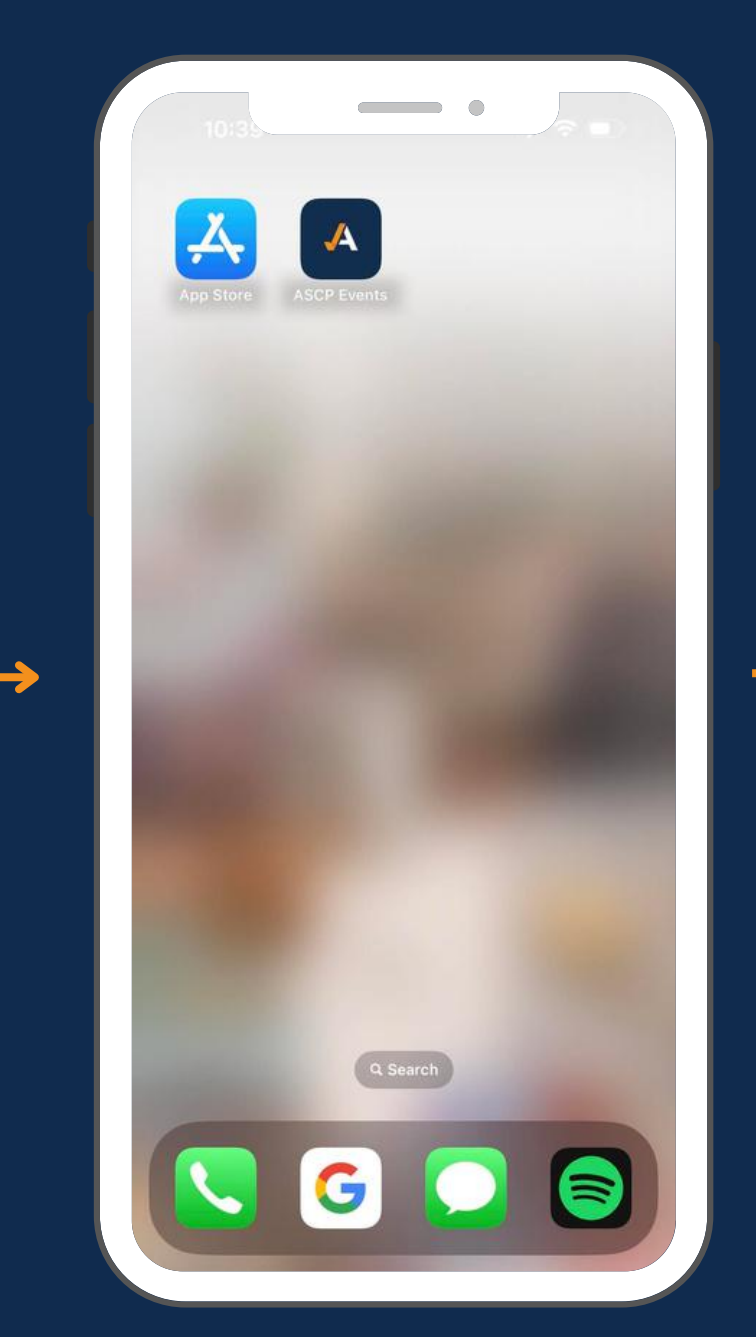

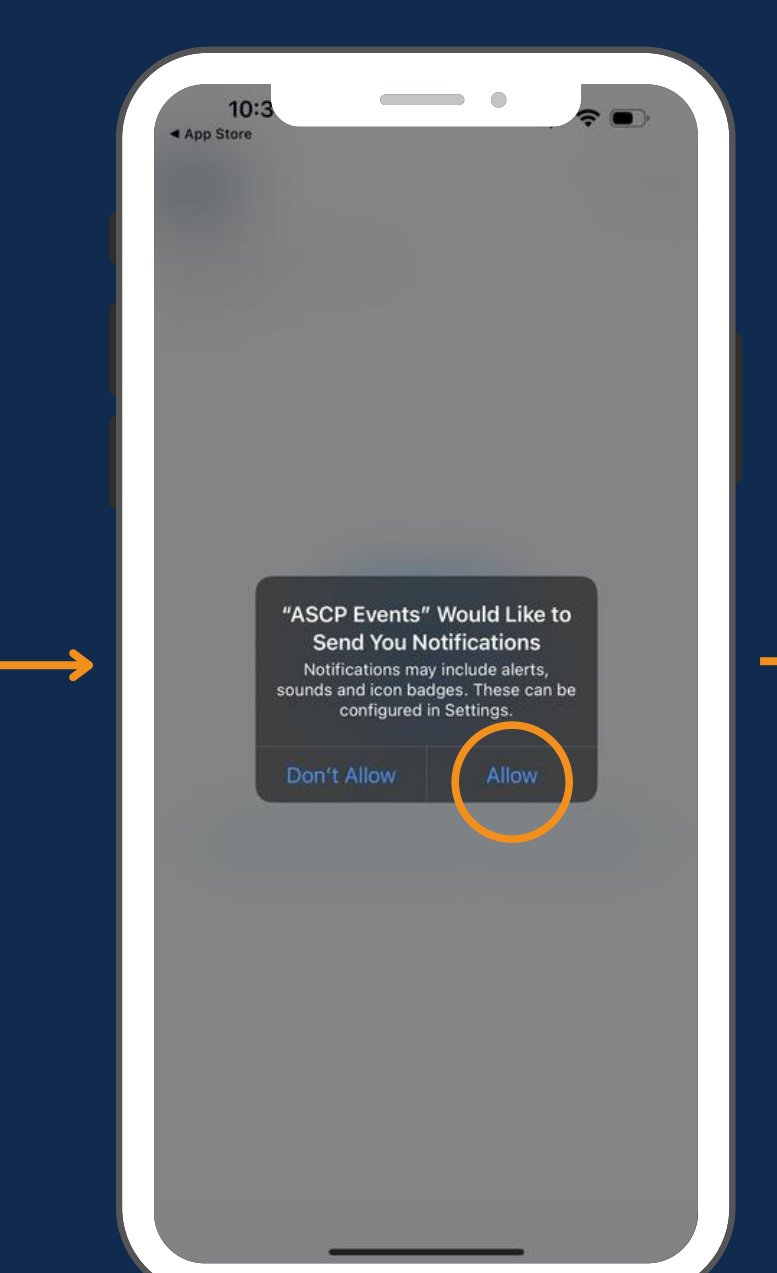

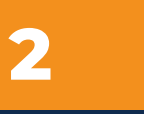

# Open the app and allow notifcations

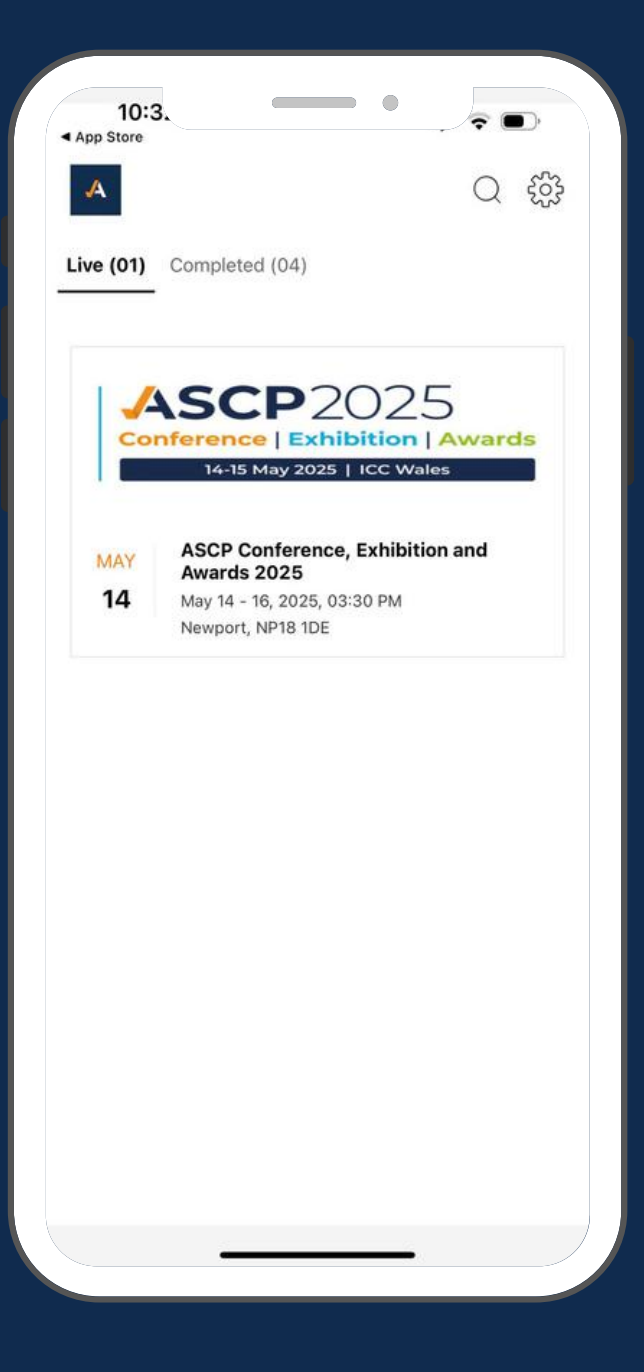

#### Step 3

#### Click the event and log in using your email or ticket number

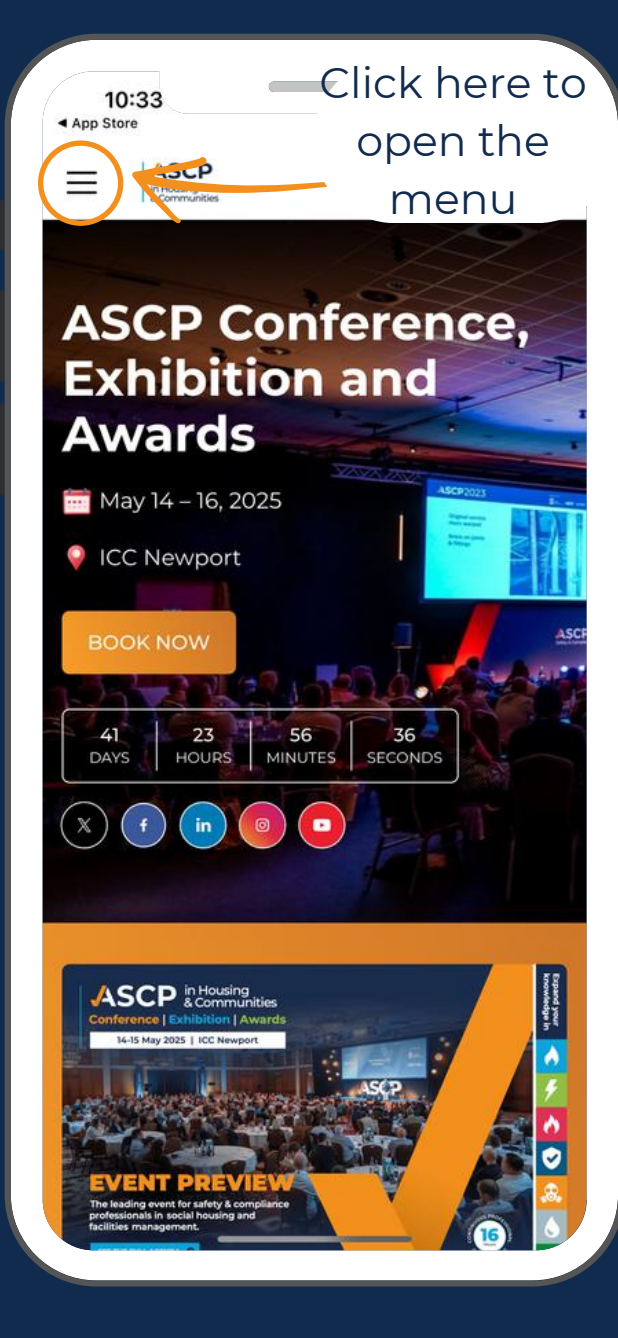

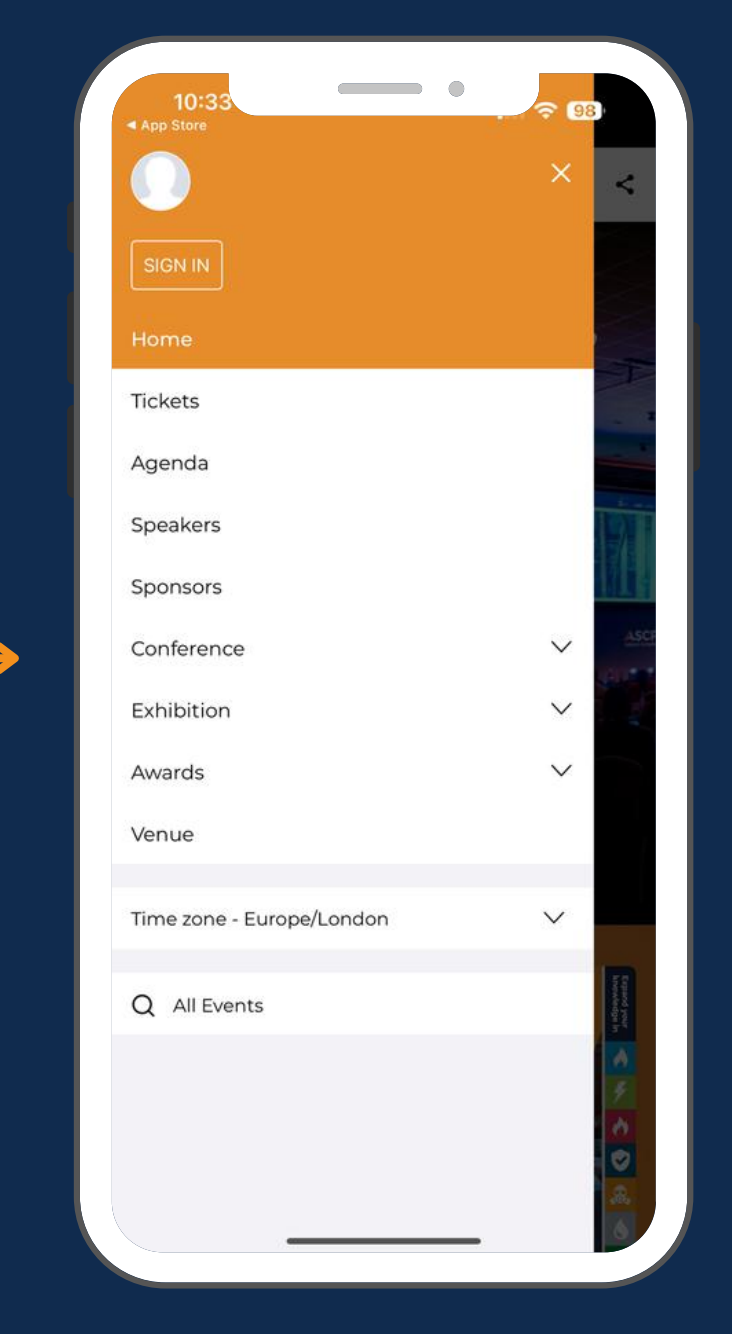

#### Step 4

# email

| -                  |                             |               |             |             |             |               |            |
|--------------------|-----------------------------|---------------|-------------|-------------|-------------|---------------|------------|
| Sir                | an in to the                | SI<br>website | GN IN       | icinat      | e in th     | ne even       | t          |
| Email              | Addross o                   | r Ticket      |             | leipui      |             |               |            |
| kmai               | Email Address or Ticket ID* |               |             |             |             |               |            |
|                    | 5 1                         |               | , N         |             |             |               |            |
|                    | C                           | GET SIG       | N-IN E      | MAI         | L           |               |            |
|                    |                             |               |             |             |             |               |            |
|                    |                             | or sig        | ın in w     | ith –       |             |               |            |
|                    |                             |               |             |             |             |               |            |
|                    |                             |               |             |             |             |               |            |
| (:) Q              | R code                      |               |             |             |             |               |            |
| 음 Q                | R code                      |               |             |             |             |               |            |
| 음 Q                | R code                      |               |             |             |             |               | Don        |
| tt a               | R code                      | r t           | у           | l           | 1           | i o           | Dor        |
| tt q<br>q w<br>a   | R code                      | r t<br>f      | y<br>g      | ر<br>ل      | ı<br>j      | i o<br>k      | Dor<br>Dor |
| ⊖ q<br>q<br>a<br>¢ | R code<br>y e<br>s d<br>z x | r t<br>f<br>c | y<br>g<br>v | L<br>h<br>b | ı<br>j<br>n | i o<br>k<br>m | Dor<br>Dor |

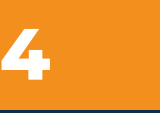

### Enter the one time password sent to your

| Brok                       |                                                                                     |                                           |
|----------------------------|-------------------------------------------------------------------------------------|-------------------------------------------|
| (<br>W<br>kmarrow@con      | CHECK YOUR INB<br>/e've just sent an ema<br>rgitechnical.com v<br>option to sign in | <b>OX</b><br>ail to<br>vith an OTP and an |
| ОТР                        |                                                                                     |                                           |
| 869538                     |                                                                                     | 0                                         |
|                            | VALIDATE OTP                                                                        |                                           |
|                            | VALIDATE OTP                                                                        | Done                                      |
| 1                          | VALIDATE OTP                                                                        | Done<br>3<br>DEF                          |
| 1<br>4<br>вні              | VALIDATE OTP                                                                        | Done<br>3<br>DEF<br>6<br>MNO              |
| 1<br>4<br>оні<br>7<br>рогя | VALIDATE OTP                                                                        | Done<br>3<br>DEF<br>6<br>MNO<br>9<br>WXYZ |

#### Step 5

### Now you are logged in and ready for conference!

Click here to open the menu

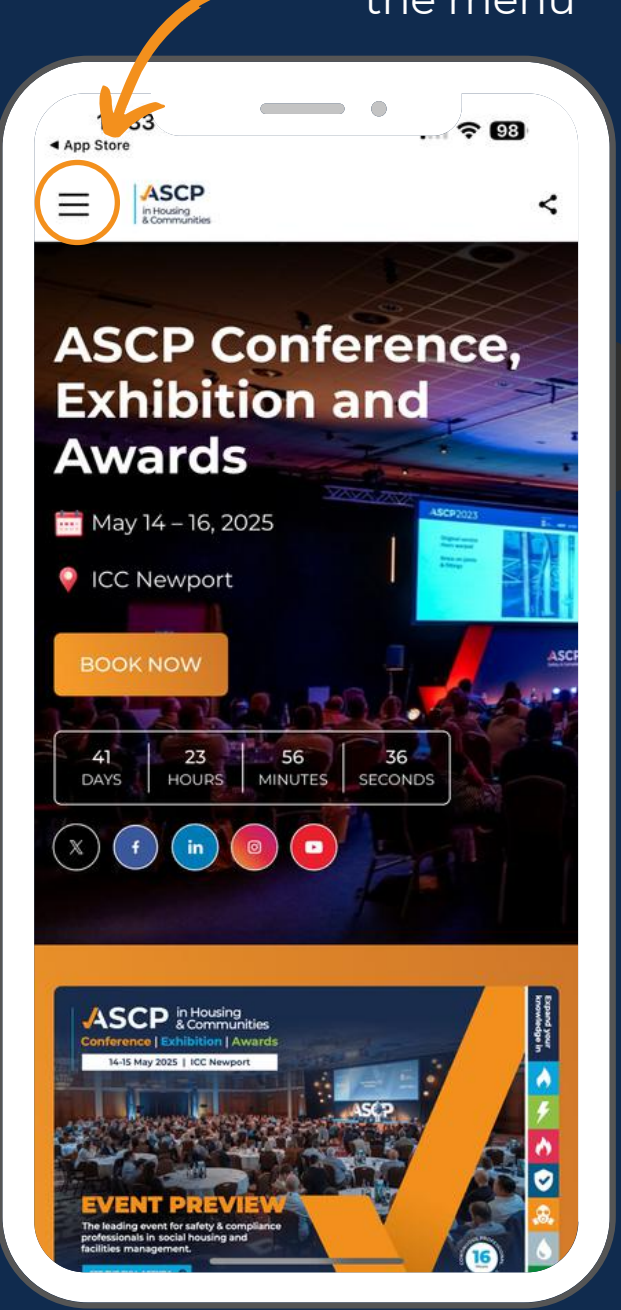

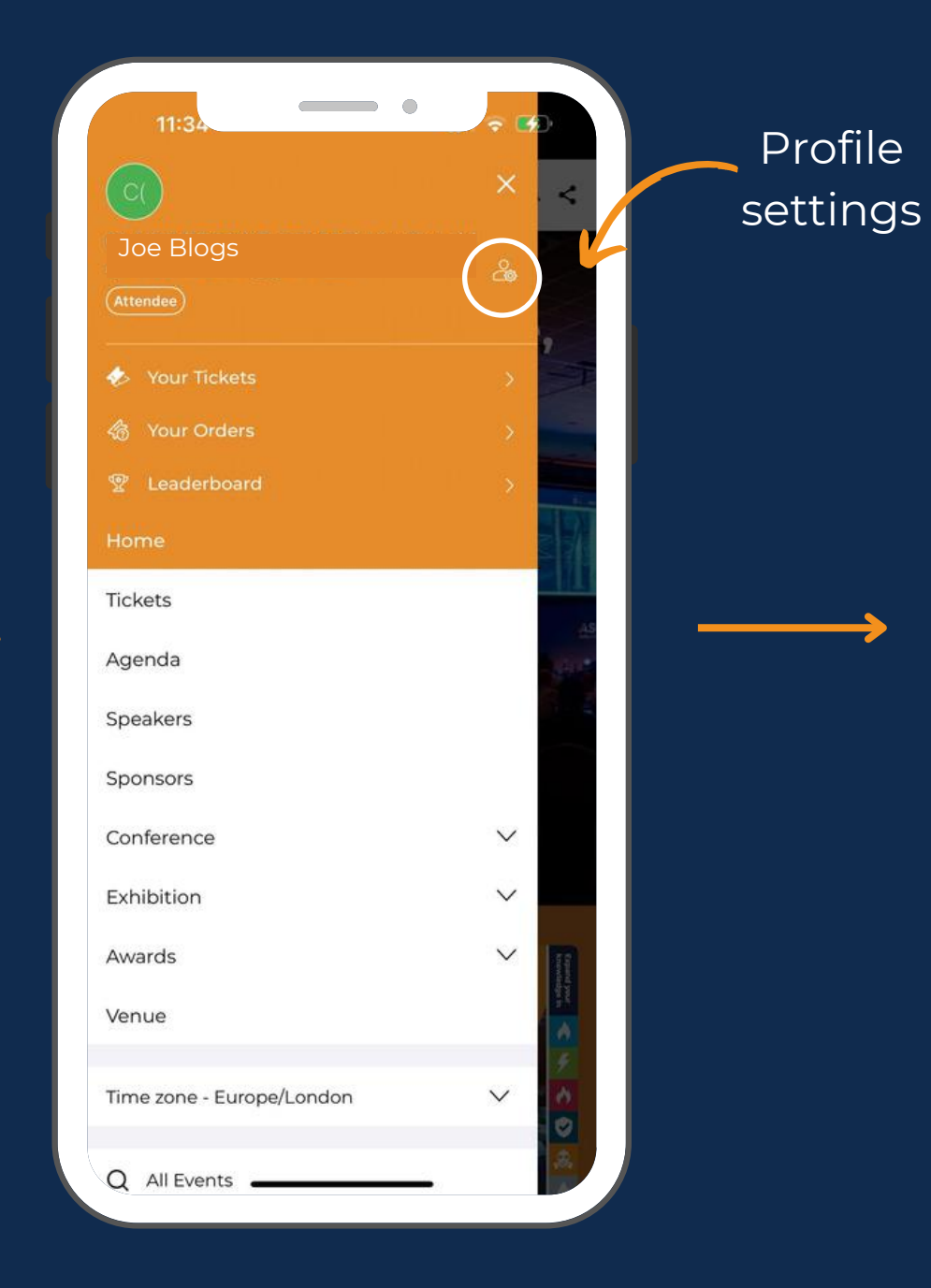

#### **Bonus step**

#### To enter the prize draw, go to settings - profile settings - privacy settings and allow your profile to be public.

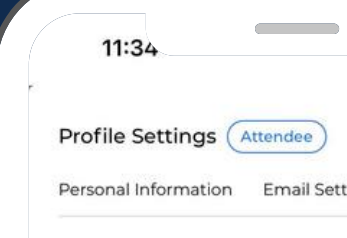

#### Direct Messages

Allow event participants to send direct through chat

#### Make Profile Public

Allow event participants to view your including your full name, company, an profile visibility is turned off, participat able to see your profile.

| <b>२ €</b>        |   | 11:34                                                                                                    |
|-------------------|---|----------------------------------------------------------------------------------------------------|
| $\otimes$         |   | Profile Settings Attendee                                                                                                    |
| Privacy Preferenc |   | Personal Information Email Settings Privacy Prefere                                                                                                    |
| es                |   | Direct Messages<br>Allow event participants to send direct messages                                                                                                    |
| ge<br>your<br>be  |   | through chat<br>Make Profile Public<br>Allow event participants to view your profile page<br>including your full name, company, and title. If your<br>profile visibility is turned off, participants won't be<br>able to see your profile. |
|                   | > |                                                                                                    |
|                   |   |                                                                                                    |
|                   |   |                                                                                                    |
|                   |   |                                                                                                    |
|                   |   |                                                                                                    |
|                   |   |                                                                                                    |

#### ASCP in Housing & Communities Conference | Exhibition | Awards

# Download now

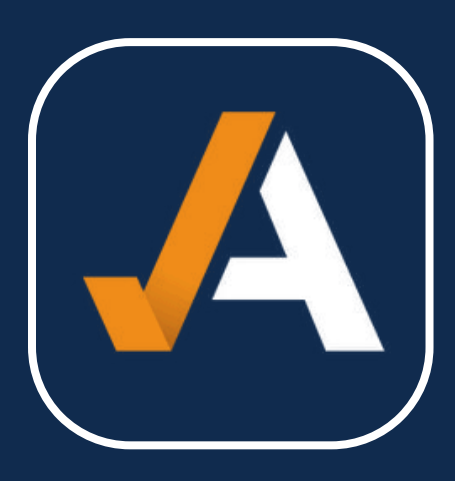

## **ASCP Events** Everything for conference - in one place

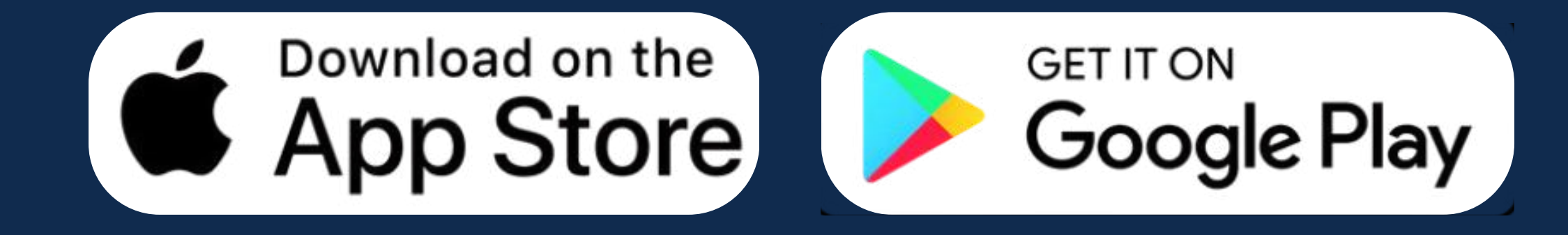

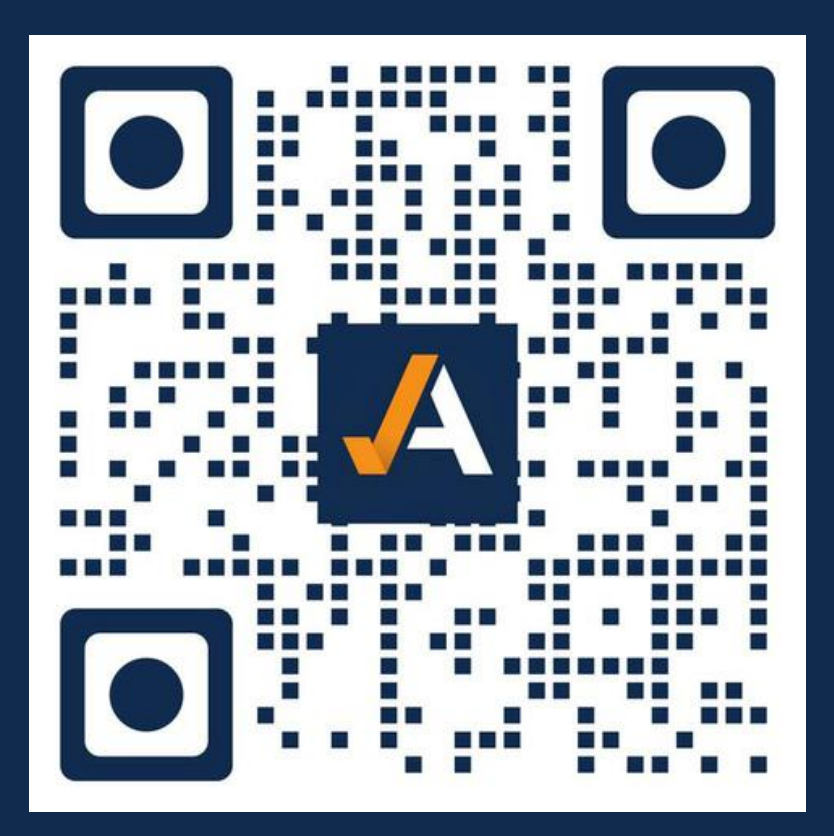

# Scan the QR code to download now